October 13,

2020

# WORK WITH RESPONSIBILITY CENTERS IN BUSINESS CENTRAL

| RC vs.    | Responsibility Centers (RC) are used to divide records and access between |
|-----------|---------------------------------------------------------------------------|
| Dimension | different groups.                                                         |
|           | Dimensions are used for reporting purposes.                               |

**Responsibility Centers** provide the ability to handle a company's **Administrative Centers**. A responsibility center can be a cost center, a profit center, an investment center, or other company-defined administrative center (to provide control over the company's specific data).

Examples: A Sales & Marketing office, Centralized Purchase & Planning office for multi-locations as per their geographical area.

Using this Responsibility Centers functionality, companies can set up **user-specific views** of Sales and Purchase documents related with a particular Responsibility Center.

We can use **Multiple Locations** (Physical Warehouses) together with Responsibility Centers. This facility provides the ability to manage business operations in the most flexible and easy way.

#### To Create a New Responsibility Center:

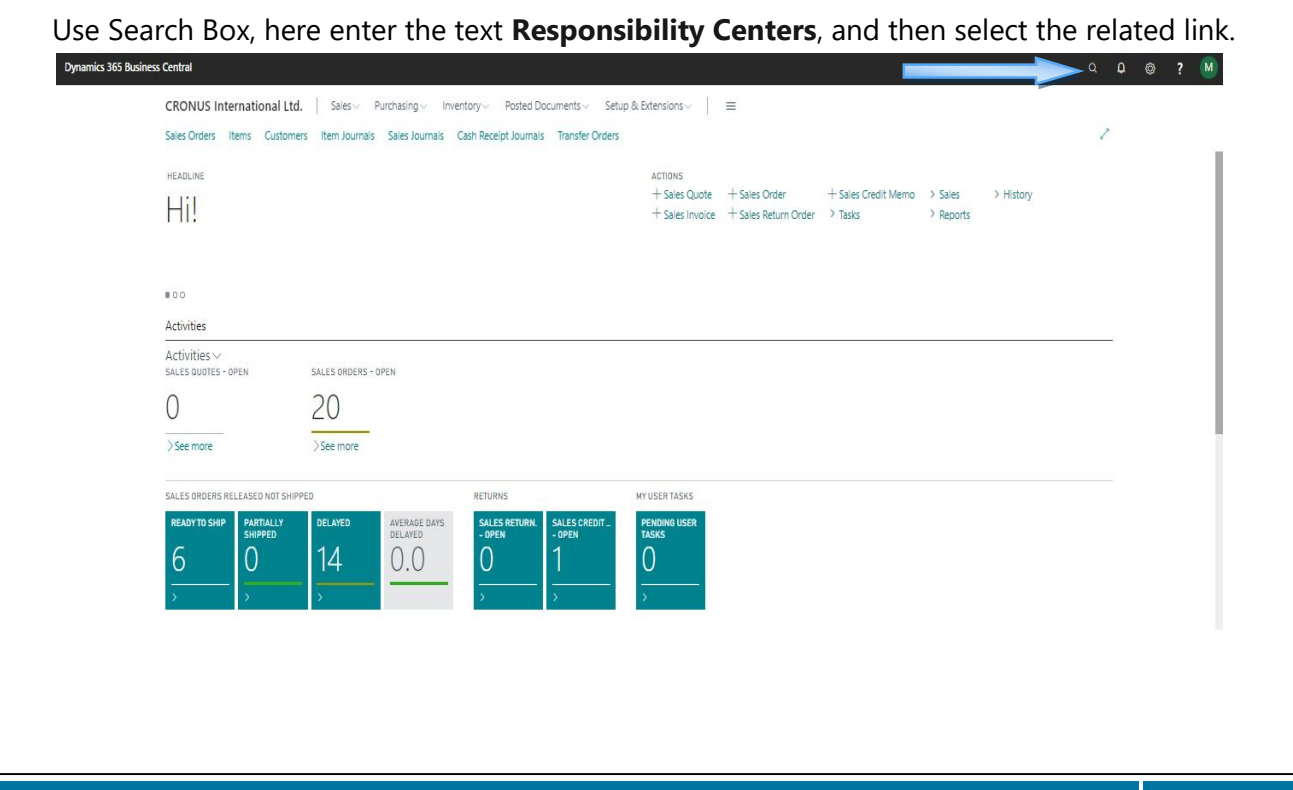

|                                        |                        |                                             | ODELL'I CENT                                |             |                   |
|----------------------------------------|------------------------|---------------------------------------------|---------------------------------------------|-------------|-------------------|
| amics 365 Business Central             |                        |                                             |                                             |             |                   |
| CRONUS (+<br>Sales Order<br>HEADLINE   | RESPONSIBILITY CENTERS | RESPONSIBILITY CENTER CARD                  | Ø + û                                       | 🗸 SAVED 🖬 🖍 | > Sales > History |
|                                        | LONDON<br>SALE-DELHI   | General Code SALE-DELH Sales Adm. DeptDelhi | Country/Region Code ··· IN<br>Contact ····· | ×           | > Reports         |
| Activities<br>Activities<br>SALES QUOT |                        | Address         New Delhi           Address | Department Code                             |             |                   |
| >See mon                               | ø                      | Communication                               | Email                                       |             |                   |
| SALES ORDE<br>READY TO                 |                        | Fax No.                                     | Home Page                                   |             |                   |

Click on New.

In the **Responsibility Center** Code field, enter a Responsibility Center code.

Fill all the other necessary details, like; Description as Name.

If you are using Responsibility Centers **to administer your company**, it can be useful to have a **Default** Responsibility Center for your company (go to the **Company Information** page, and then select the Default **Responsibility Center**, from available multiple Responsibility Centers List (in **Responsibility Center** field under Shipping FAST TAB).

|                        | R                         | ESPONSIBILITY CENT          | ERS IN MSDYN         | Octob  |
|------------------------|---------------------------|-----------------------------|----------------------|--------|
|                        | C                         | ) + 🗊                       | SAVED                | □ ◻ √  |
| Company                | Information               | 1                           |                      |        |
| Report Application Set | tings System Settings Cu  | urrencies Codes Regional Se | ttings   Navigate    | •••    |
| Allow Blank Payment    |                           | Giro No.                    | 888-9999             |        |
| Bank Name              | World Wide Bank           | SWIFT Code                  |                      | ~      |
| Bank Branch No.        | BG99999                   | IBAN                        | GB 12 CPBK 089299650 | 44991  |
| Bank Account No.       | 99-99-888                 | Bank Account Postin         |                      | ~      |
| Payment Routing No.    | 99-99-999                 |                             |                      |        |
| Shipping               | CRONUS International Ltd. | _ Location Code             |                      | ~      |
| Shin-to Address        | 5 The Pine                | Responsibility Center       |                      | ~      |
| Ship-to Address 2      | Westminster               | Check-Avail. Period C       | 90D                  |        |
| Ship-to City           | London                    | ··· Check-Avail. Time Bu    | Week                 | ~      |
| County                 |                           | Base Calendar Code          |                      | $\sim$ |
| Ship-to Post Code      | W2 8HG                    | ··· Customized Calendar     | No                   |        |
| Ship-to Country/Regi   | GB                        | ✓ Cal. Convergence Tim      | 1Y                   |        |
| Ship-to Contact        |                           |                             | 10.                  |        |

This Code will be use for all Purchase, Sales, or Service Documents, if the User, Customer, or Vendor **has No Default Responsibility Center**.

### **Customer Card:**

### You can assign Responsibility Center in Customer and Vendor Cards.

| CUSTOMER CARD      |                         |                           | + •            |                     |            |
|--------------------|-------------------------|---------------------------|----------------|---------------------|------------|
| 0145454            | 5 · New Con             | cepts Furnitu             | re             |                     |            |
| New Document Re    | quest Approval Navigate | Customer Actions Navig    | ate Report Few | er options          |            |
| General            |                         |                           |                |                     | Show li    |
| No                 | 01454545                | Blocked · · · · · · ·     | ~              | Total Sales         | 0.0        |
| Name ·····         | New Concepts Furniture  | Privacy Blocked           |                | Costs (LCY)         | 0.0        |
| IC Partner Code    | ~                       | Salesperson Code JR       | $\sim$         | Profit (LCY)        | 0.0        |
| Balance (LCY)      | 222,241.32              | Responsibility Cen SALE-D | ahi 🗸 🗸        | Profit %            | 0.         |
| Balance Due (LCY)  | 0.00                    | Service Zone Code 🐳 🛛 X   | ×              | Last Date Modified  | 29/05/2020 |
| Credit Limit (LCY) | 0.00                    | Document Sendin           | ~              | Disable Search by ( |            |

## **On Order/Invoice Page:**

On any Sales, Purchase, or Service Document, you can enter another Responsibility Center other than the Default.

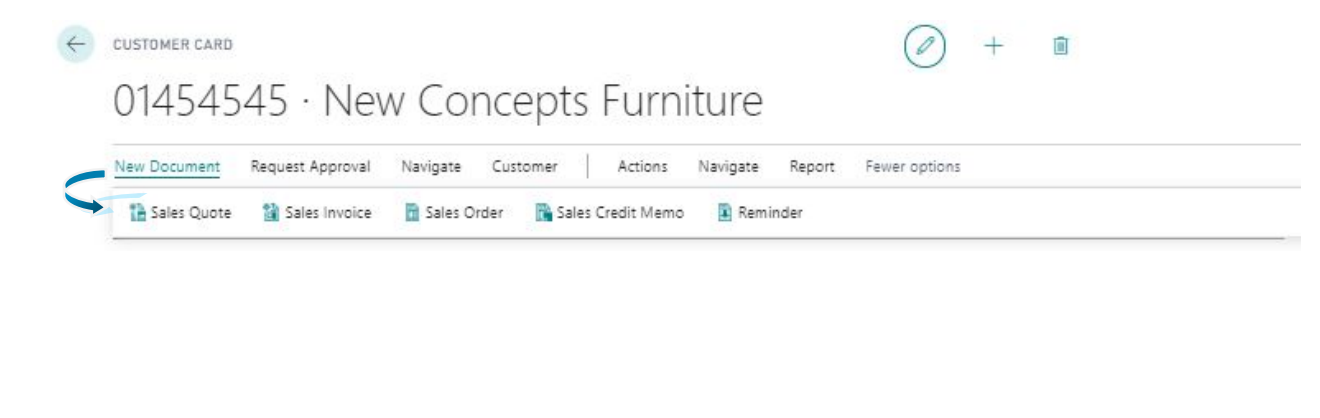

|                           |                       |                        |                    | K          | ESPOINSI                     | BILIIY     | CEN.      | I EKS IN MSDY                                                     |                                           |
|---------------------------|-----------------------|------------------------|--------------------|------------|------------------------------|------------|-----------|-------------------------------------------------------------------|-------------------------------------------|
| sales order<br>1001 · New | Concepts              | Furniture              | this location Show | details    | + ii                         |            |           |                                                                   | SAVING                                    |
| Process Release Post      | ting Prepare Order    | Request Approval       | Print/Send Navig   | ate   1    | More options                 |            |           |                                                                   |                                           |
| General                   |                       |                        |                    |            |                              |            | Show less | Details     Attachments                                           | (0)                                       |
| No                        | 1                     | Contact ·····          | Ms. Tammy L. McD   | onalc ···  | Campaign No. · · · · ·       |            | ~         | Sell-to Customer Sales His                                        | story                                     |
| Customer No. · · · 014    | 54545 ~               | No. of Archived V      |                    | 0          | Opportunity No.              |            | ~         | 0 0                                                               | 2 0                                       |
| Customer Name ··· New     | Concepts Furniture    | Document Date          | 13/10/2020         | Ē          | Responsibility Cen           | SALE-DELHI | ×         | Ongoing Sales Ongoing Sales On<br>Outline Blacket Orders Or       | going Sales Ongoing Sales                 |
| SELL-TO                   |                       | Posting Date           | 13/10/2020         | <u></u>    | Assigned User ID ····        |            | ~         |                                                                   |                                           |
| Address 705               | West Peachtree Street | Order Date             | 13/10/2020         | (m)        | Status                       | Open       |           | UU                                                                | U U                                       |
| Address 2                 |                       | Due Date               | 31/10/2020         | 63         | WORK DESCRIPTION             |            |           | Ongoing Sales Ongoing Sales Por<br>Return Orders Credit Memos Shi | ted Sales Posted Sales<br>pments Invoices |
| City · · · · · Atla       | nta ····              | Requested Deliver      | -                  | 茴          |                              |            |           | 0 0                                                               |                                           |
| Post Code US-0            | SA 31772 ···          | Promised Delivery      | -                  | <b></b>    |                              |            |           | Posted Sales Posted Sales                                         |                                           |
| Country/Region C US       | $\sim$                | External Documen       |                    |            |                              |            | - 1       |                                                                   |                                           |
| Contact No. CTO           | 00022                 | Your Reference         |                    |            |                              |            |           | Customer Details $\lor$                                           |                                           |
| Phone No.                 |                       | Salesperson Code       | JR                 | ~          |                              |            |           | Customer No.                                                      | 0145454                                   |
| Email                     |                       |                        |                    |            |                              |            |           | Name                                                              | New Concepts Furnitur                     |
|                           |                       |                        |                    |            |                              |            |           | Phone No.<br>Email                                                |                                           |
| Lines Manage M            | ore options           |                        |                    |            |                              |            | 62        | Fax No.                                                           |                                           |
|                           | Oty to Assemble       |                        | list of Unit       | Price Fact | Tax Group                    |            | Line I    | Credit Limit (LCY)                                                | 0.0                                       |
|                           | - cery, to restantion | and stand and store in | UTIN DI N          |            | a a contract of the contract | 1.0        | and the P | Available credit (LCY)                                            | 0.0                                       |

**Note:** When you enter a Responsibility Center code on a document, it affects the address, dimensions, and prices on the document.

#### To Assign Responsibility Centers to Users:

You can set up Users so that in their daily routines application retrieves only the documents relevant for their particular work areas. Users are usually associated with one responsibility center and work only with documents related to specific application areas at that particular center.

**To set this up**, you assign Responsibility Centers to users in three functional areas: Purchases, Sales, and Service Management.

Go to the Search Box, enter **User Setup**, and then select the related link.

On the **User Setup** page, select the User to whom you want to relate with a Responsibility Center. If the user not is on the list, you must enter a User ID in the **User ID** field.

In the **Sales Resp. Ctr. Filter** field, enter the Responsibility Center where the User will have tasks related to Sales.

In the **Purchase Resp. Ctr. Filter** field, enter the Responsibility Center where the User will have tasks related to Purchasing.

In the **Service Resp. Ctr. Filter** field, enter the Responsibility Center where the User will have tasks related to Service Management.

Hint: Every User can easily view all the Posted Invoices/Documents.

# **Reports:**

To Find the Report, use Search Box and type Report Name.

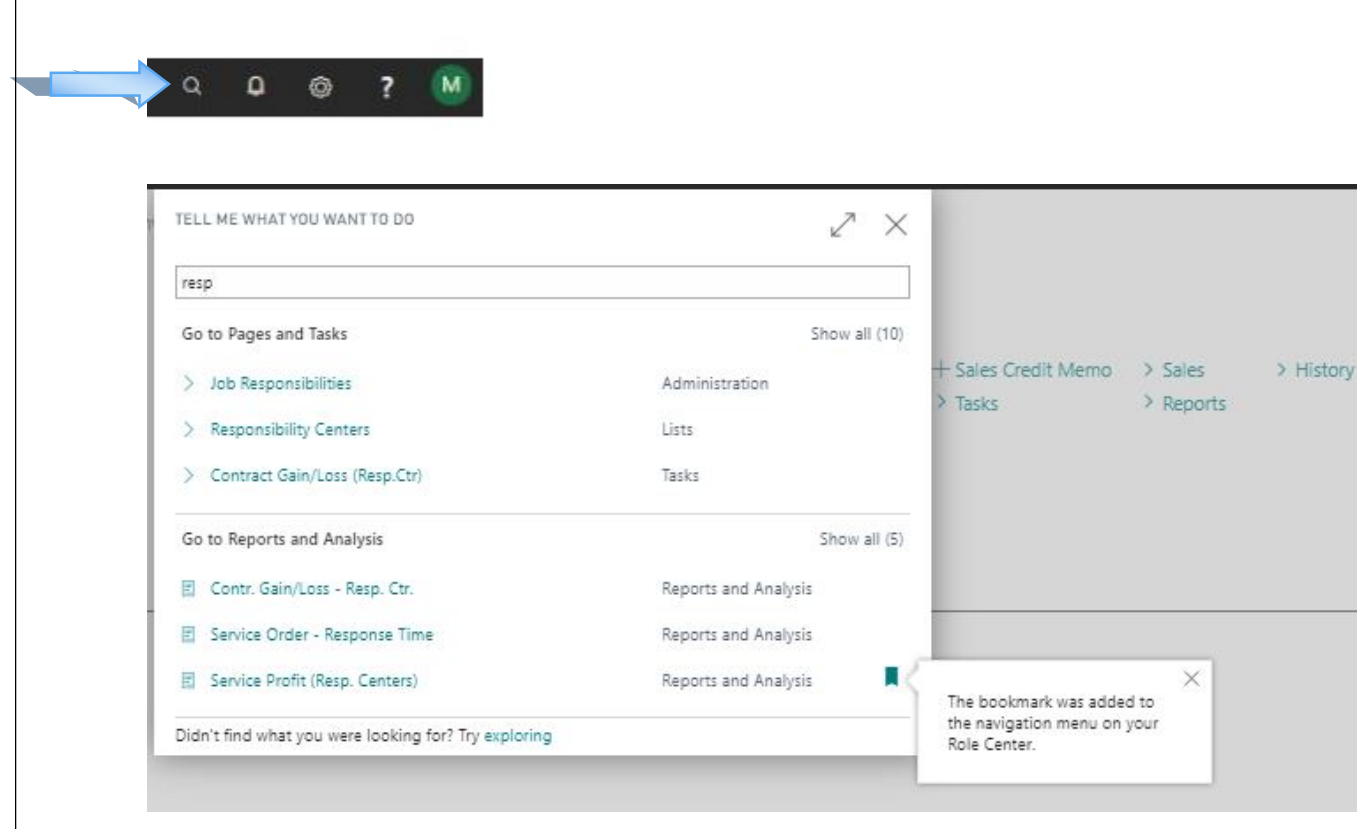

Suggestion: Here, you can add a Bookmark also for this Report (to find it easily).

## Service Profit (Resp. Centers) Report -

| Options                                                                                                    |                |
|----------------------------------------------------------------------------------------------------|----------------|
| Show Details                                                                                                    |                |
| Filter: Service Shipment Header                                                                                              |                |
| × Responsibility Center                                                                                                    | ~              |
| × Posting Date                                                                                                    |                |
| ×No                                                                                                    | ~              |
| + Filter_                                                                                                    |                |
| Filter totals by:                                                                                                    |                |
| + Eilter                                                                                                    |                |
| I FILCELL.                                                                                                    |                |
|                                                                                                    |                |
|                                                                                                    |                |
|                                                                                                    |                |
| Send to Print                                                                                                    | Preview Cancel |
| Send to Print                                                                                                    | Preview Cancel |
| Send to Print                                                                                                    | Preview Cancel |
| Send to Print                                                                                                    | Preview Cancel |
| Send to Print                                                                                                    | Preview Cancel |
| Send to Print                                                                                                    | Preview Cancel |
| Send to Print                                                                                                    | Preview Cancel |
| Send to Print I                                                                                                    | Preview Cancel |
| Send to Print I<br>Choose file type<br>PDF Document<br>O Microsoft Word Document<br>O Microsoft Excel Document               | Preview Cancel |
| Send to Print Send to                                                                                                    | Preview Cancel |
| Send to Print I<br>Choose file type<br>PDF Document<br>O Microsoft Word Document<br>O Microsoft Excel Document<br>O Schedule | Preview Cancel |

**Note:** You can also assign **Schedule**, to run this **Report** at any specified time or periodic interval.

# OR,

Click on **Preview**, to view the Report before printing, or you can take a Printout using **Print** command.

| Dynamics 365 Busines | s Central                                |                                          |                                                                                                    |          |
|----------------------|------------------------------------------|------------------------------------------|----------------------------------------------------------------------------------------------------|----------|
|                      | CRONUS International Ltd                 | I. Sales Purchasing Inventory            | SERVICE PROFIT (RESP. CENTERS)                                                                                                    | 02       |
|                      | Sales Orders Items Custome               | ers Item Journais Sales Journais Cash Re | Options                                                                                                    |          |
|                      | INSIGHT FROM LAST WEEK                   |                                          | Show Details                                                                                                    |          |
|                      | The largest<br>invoice was<br>Activities | posted sales<br>for kr114,729            | Filter: Service Shipment Header         × Responsibility Center       SALE-DELHI         × Posting Date       13/10/20         × No. | ><br>  > |
|                      | Activities ~<br>sales quotes - open      | SALES ORDERS - OPEN                      | + Filter_                                                                                                    |          |
|                      | 0                                        | 20                                       | Filter totals by:<br>+ Filter_                                                                                                    |          |
|                      | > See more                               | > See more                               |                                                                                                    |          |
|                      | SALES ORDERS RELEASED NOT SHIP           | PED RET                                  | UR Send to Print Preview                                                                                                    | Cancel   |
|                      |                                          |                                          |                                                                                                    |          |